## Micro GC Fusion<sup>®</sup> Quick Start Guide

| Step | Description                                                                                                    |
|------|----------------------------------------------------------------------------------------------------|
| 1    | This quick start guide is designed to instruct the user on the steps required to install<br>Micro GC Fusion and assumes the user is familiar with gas chromatographs. It is recommended<br>that inexperienced users refer to <b>074-594-P1 Micro GC Fusion Operating Manual</b> for in depth<br>procedures. The operating manual is available for download from the Micro GC Fusion product<br>web page located at www.inficon.com.                                                                                                    |
| 2    | Proper site preparation prior to installing Micro GC Fusion is very important. Ensure all materials outlined by <b>074-615-P1 Micro GC Fusion Pre-Installation Checklist</b> are readily available at the installation site. The pre-installation checklist is available for download from the Micro GC Fusion product web page located at www.inficon.com.                                                                                                    |
|      | conditions. Do not store gas cylinders in the path of heated oven<br>exhausts or other sources of heat. Do not expose cylinders to<br>extreme cold or heat. It is recommended to store or place<br>cylinders in a temperature controlled environment.                                                                                                    |
| 3    | Verify the contents of the order to assure Micro GC Fusion, accessories, consumables and checkout gases are present and in acceptable condition.                                                                                                    |
| 4    | Unpack Micro GC Fusion and place it on a bench.    CAUTION   Micro GC Fusion air pathways must remain unobstructed to allow cooling of the analytical column(s) following a temperature programmed method run. Allow a minimum of 6.5 cm (2.5 in.) clearance to the top, the front, the back and both sides of the instrument to provide unrestricted air flow to the instrument.   Image: Comparison of the instrument of the provide unrestricted air flow to the instrument.   Image: Comparison of the instrument of the provide unrestricted air flow to the instrument.   Image: Comparison of the instrument of the provide unrestricted air flow to the instrument.   Image: Comparison of the instrument of the provide unrestricted air flow to the instrument. |
|      | Ensure the Micro GC Fusion fan exhaust at the back of the instrument is not blocked and the air flow through the bottom of Micro GC Fusion is unobstructed.                                                                                                    |

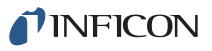

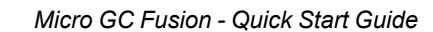

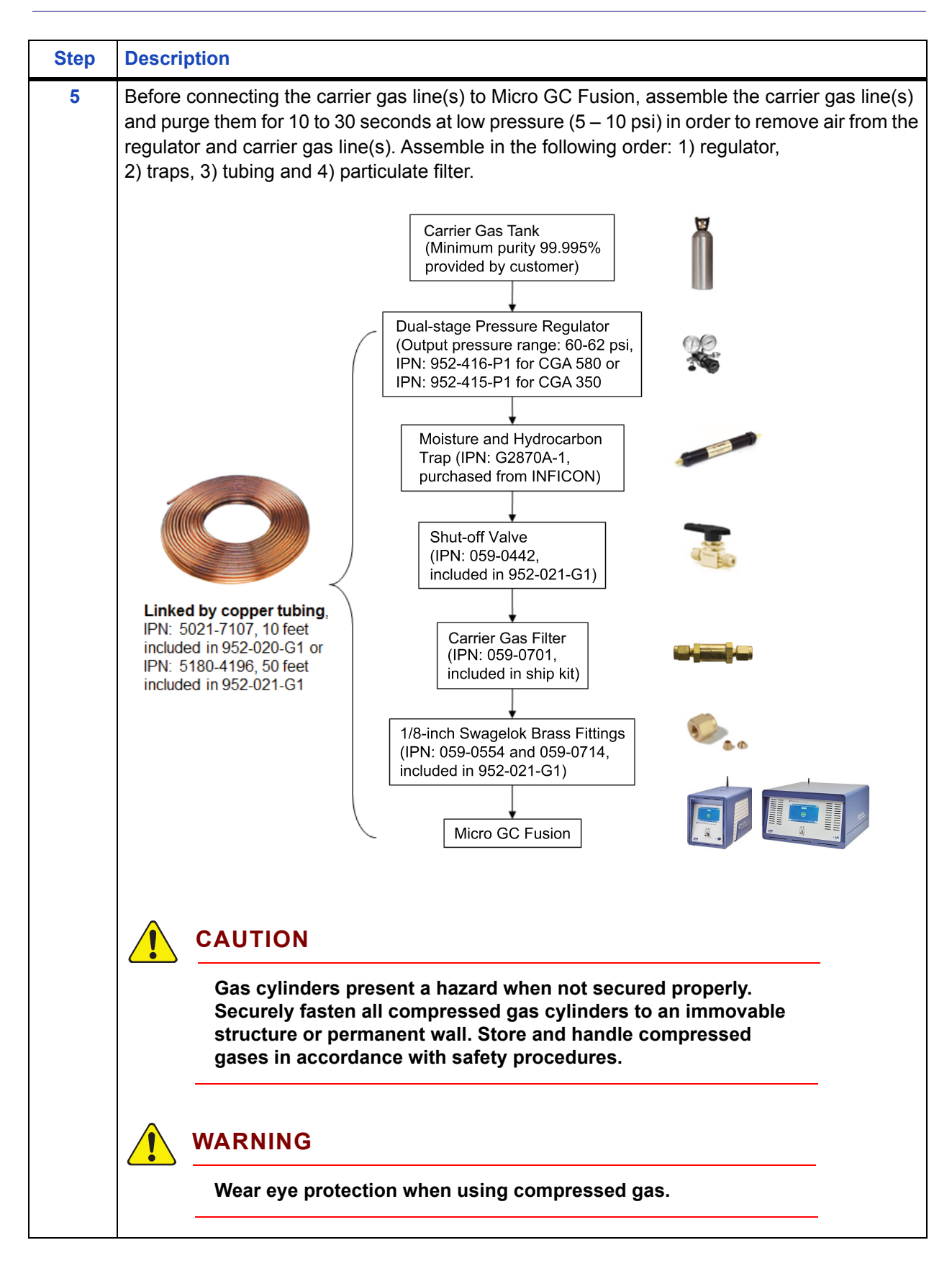

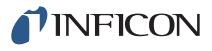

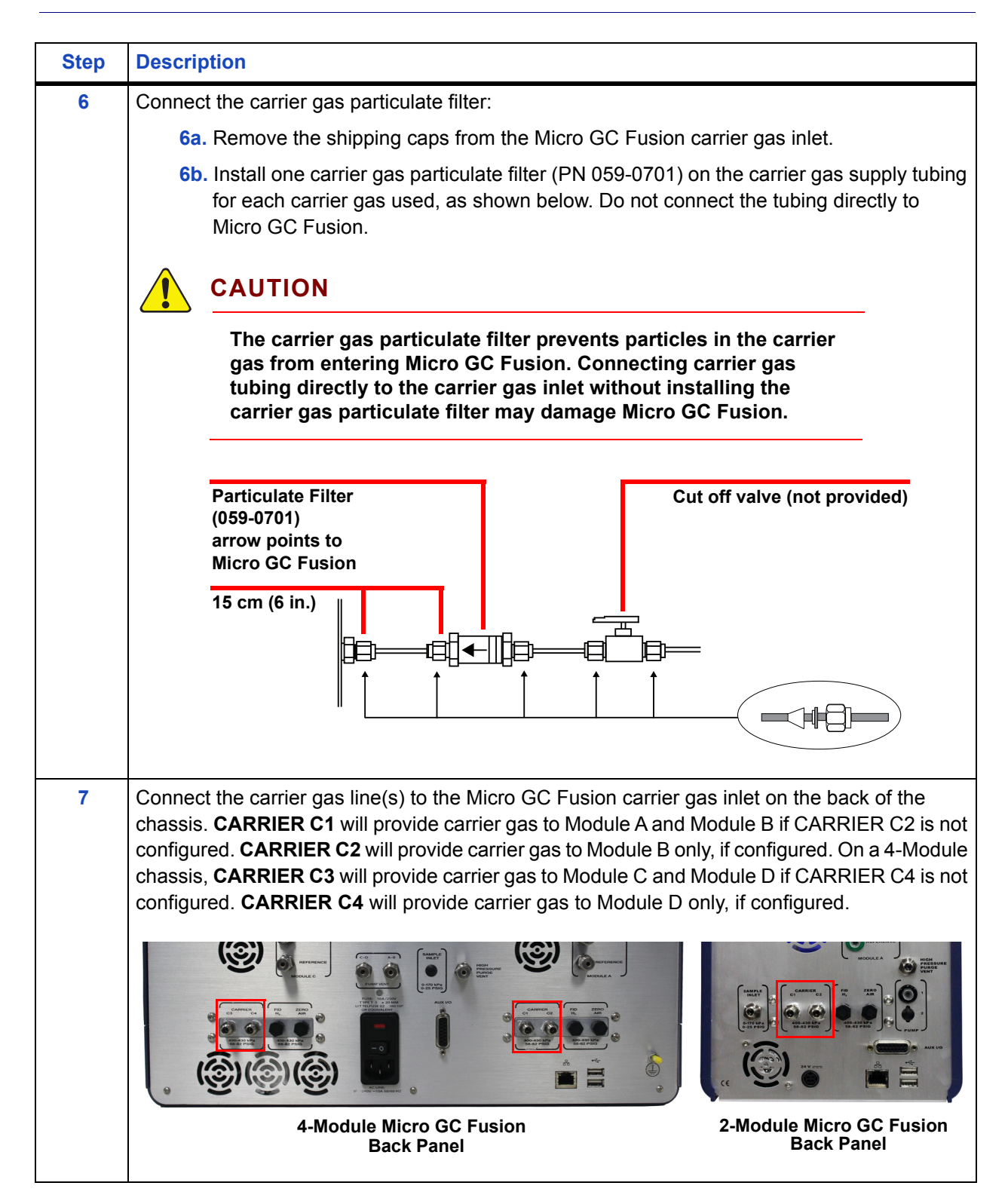

| Step | Description                                                                                                    |
|------|----------------------------------------------------------------------------------------------------|
| 8    | Set the output pressure on the dual-stage regulator on the carrier gas tank to 60 psi.                                                                                                    |
|      |                                                                                                    |
|      | Carrier gas inlet (rear of instrument) pressure must be between<br>400 – 427 kPa (58 – 62 psi). Use a dual-stage regulator on the<br>carrier gas cylinder to ensure the pressure range is maintained.<br>Exceeding 427 kPa (62 psi) may damage Micro GC Fusion and<br>require factory repair. |
| 9    | Install the sample inlet filter (PN 952-423-P1). Inspect the sample inlet filter assembly and verify that the filter disk is in place. If not, place a filter disk between <b>Part A</b> and <b>Part B</b> of the filter body and screw the parts together until finger-tight.                |
|      | Place the <b>dual-ended ferrule</b> inside <b>Part A</b> . Connect the sample inlet filter to the sample inlet.<br>Turn <b>Part A</b> clockwise until finger-tight, then use a 5/16 in. wrench to tighten an additional 1/4 turn.                                                             |
|      | Connect the sample line to the male portion of filter <b>Part B</b> while stabilizing the sample inlet filter assembly <b>Part B</b> with a 7/16 in. wrench.                                                                                                    |
|      | Part B Part A To GC                                                                                                    |
|      | Filter disk                                                                                                    |
|      | CAUTION                                                                                                    |
|      | Do not overtighten the sample inlet filter assembly to<br>Micro GC Fusion. This will damage the dual-ended ferrule.                                                                                                    |
|      | <b>NOTE:</b> If the Integrated Sample Conditioner is factory-installed, then the sample inlet filter is not needed. The Integrated Sample Conditioner provides the same particle filtering capability.                                                                                        |
| 10   | If using a computer to communicate with Micro GC Fusion, connect one end of the LAN cable (PN 600-1190-P4) to the instrument RJ45 port. Connect the other end of the LAN cable to the computer, the network switch, or the router connected to the computer.                                  |
|      |                                                                                                    |
|      | 4-Module Micro GC Fusion 2-Module Micro GC Fusion<br>Back Panel Back Panel                                                                                                    |

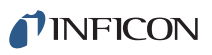

| Step | Description                                                                                                    |
|------|----------------------------------------------------------------------------------------------------|
| 11   | Remove the Wi-Fi antenna from the ship kit and install it on Micro GC Fusion by tightening the antenna onto the Wi-Fi port on the back of the instrument. |

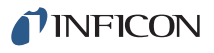

| Step | Description                                                                                                    |
|------|----------------------------------------------------------------------------------------------------|
| 12   | 2-Module Micro GC Fusion                                                                                                    |
|      | The 2-Module Micro GC Fusion uses a 24 V (dc) Power Supply (PN 952-403-P1). Connect the country specific power cord supplied with the instrument to the appropriate port on the 24 V (dc) power supply. Connect the 24 V (dc) power connector to Micro GC Fusion. Plug the other end of the power cord into an 100 - 240 V (ac) power socket. A click will be audible when the power connector is properly connected.                                                                                                    |
|      | Country Specific<br>Power Cord<br>24 V (dc) Power Connector<br>To Micro GC Fusion<br>24 V (dc) Power Supply                                                                                                    |
|      | EXAMPLE<br>ULLY<br>C. 375 MPG<br>C. 375 MPG<br>C. |
|      | <b>4-Module Micro GC Fusion</b><br>The 4-module Micro GC Fusion uses a power supply that accepts 100-240 V (ac) input. A 24-volt power supply is built into the chassis, and is not required externally. Connect the power cord to the AC power inlet and properly ground the instrument through the grounding connector.                                                                                                    |
|      |                                                                                                    |

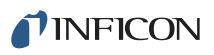

| Step | Description                                                                                                    |
|------|----------------------------------------------------------------------------------------------------|
| 13   | 2-Module Micro GC Fusion                                                                                                    |
|      | Press the ON/Standby button to power on Micro GC Fusion. The front panel will display the instrument hostname and IP address in the upper right hand corner. The default hostname set in the factory is <b><instrument number="" serial="">.local</instrument></b> , for example <b>70069207.local</b> .                                                                                                    |
|      | INFICON Micro CC Fusion"<br>INFICON Micro CC Fusion"<br>INFICON Micro CC Fusion"<br>INFICON Micro CC Fusion"<br>INFICON Micro CC Fusion"<br>INFICON Micro CC Fusion"                                                                                                    |
|      | 4-Module Micro GC Fusion                                                                                                    |
|      | Press the on/off switch at the back panel to apply power to the 4-Module Micro GC Fusion. Then press the ON/Standby button to power on 4-module Micro GC Fusion. The front panel will display the instrument hostname and IP address in the upper right hand corner. The default hostname set in the factory is <b><instrument number="" serial="">.local</instrument></b> , for example <b>70069207.local</b> . |
|      |                                                                                                    |
|      |                                                                                                    |

## **INFICON**

| Step | Description                                                                                                    |
|------|----------------------------------------------------------------------------------------------------|
| 14   | Micro GC Fusion adopts a dynamic IP address and runs Dynamic Host Configuration Protocol (DHCP) by default. This means no static IP address is preassigned from the factory. When Micro GC Fusion is connected to a computer through a direct Ethernet cable and the computer is configured to accept an IP address automatically, Micro GC Fusion will dynamically assign an IP address to the computer such that both devices are connected automatically. |
| 15   | In a supported web browser, type the hostname or IP address of Micro GC Fusion into the address bar and press the <b>Enter</b> key. The Micro GC Fusion main page will display.                                                                                                    |
|      | <b>NOTE:</b> Web browsers including the latest version of Google Chrome, FireFox and Internet Explorer are supported. Refer to 074-594-P1 Micro GC Fusion Operating Manual for support on older web browser versions.                                                                                                    |
|      | NOTE: Bonjour Print Service for Windows is required for a Windows computer to recognize the hostname in a web browser. The software is available for download at http://support.apple.com/kb/DL999.                                                                                                    |
| 16   | Micro GC Fusion can be configured for Wi-Fi communication. Connect the Wi-Fi enabled device to the Micro GC Fusion Wi-Fi network, which is <instrument number="" serial="">.local. In a supported web browser, type <b>10.10.0.1</b> into the address bar and press the <b>Enter</b> key. The Micro GC Fusion main page will display.</instrument>                                                                                                    |
| 17   | For more detailed instructions regarding installation, software operation, and routine operation, refer to <b>074-594-P1 Micro GC Fusion Operating Manual</b> .                                                                                                    |
|      | This operating manual can be found by clicking the $\overset{o}{\amalg}$ icon located on the lower left corner of the Micro GC Fusion main page, or by downloading it from the Micro GC Fusion product web page located at www.inficon.com.                                                                                                    |

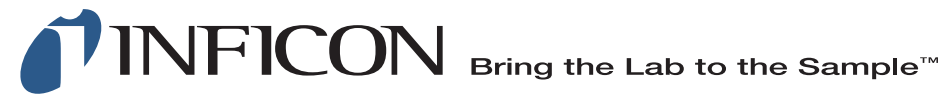

## www.inficon.com reachus@inficon.com

Due to our continuing program of product improvements, specifications are subject to change without notice. All trademarks are the property of their respective owners.